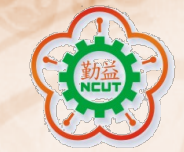

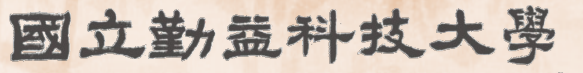

National Chin-Yi University of Technology

# 華語課程選課流程 Mandarin Chinese courses selection procedure A step-by-step guideline

語言中心 華語教學組 製作 Made by Division of Chinese Teaching, Language Center

2024/10/17

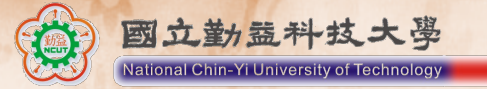

一、113學年度第1學期華語課程,請自行上網選課,全校預選到113年9月22日
(日)23:59止

二、加退選作業採上網登記制度,系統將資料彙整儲存,惟當日24:00點至隔日 早上06:59系統停止選課,經電腦隨機篩選額滿為止,隔日7點後公布於個人課 表內,並非先選先上。

因此,同學在規定時間內完成選課登記作業,均有同等機會選上欲修習之科目, 並請同學隨時上網留意確認修課資訊,以維護自身權益。

※如課程狀態一直顯示為「登記中」,請至學生篇→未中籤課程查詢原因。

三、若未於預選時間選課,請於113學年度第1學期依選課須知公告時間辦理加退選。

四、請注意碩士生、博士生華語課程不計入學分。

五、不得重複選已修習及格之科目。

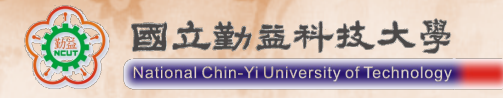

1.For the spring semester of the 113<sup>th</sup> academic year, please sign up your Mandarin Chinese courses online. The add and drop period for all courses will be open at 09:00 on Sep 9<sup>th</sup> and closed at 23:59 on Sep 22<sup>th</sup> (Sunday).

2.Please see the attached document for how to sign up for Mandarin Chinese courses.

3.The course registration will be conducted through online registration. Please note that the system will be inaccessible between 12 pm to 6:59 am. The system will randomly allocate available slots until they are filled. Please check your personal course schedule for latest updates after 7:00 am the following day. Course selection is not based on a first-come, first-served basis.

Therefore, students who complete the course registration within the designated time will have an equal opportunity for all courses they sign up. Please check the website regularly to confirm your course information and for your own rights and interests.

※ If the course status remains "Registration in progress登記中", please go to the "Courses Not Assigned" section in the "Student Section" to check the reason.

4. If you fail to sign up courses during the pre-selection period, please wait till the add/drop period for the spring semester of the 113<sup>th</sup> academic year.

5. Please note that Mandarin Chinese courses' credits are not counted for master and PhD students.
6. You are not allowed to retake subjects that you have already taken and passed.

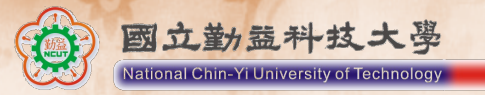

登入「勤益科技大學學生資訊 管理系統」 Log in to the Student Information Management System, National Chin-Yi University of Technology

https://nmsd.ncut.edu.tw/wbc mss/Auth/Login

| ▶ С Ш Т ♀ 査詢 + ℃ 選課作業 +                                       | ⓒ 畢業門檻 →                                                                                                    |
|---------------------------------------------------------------|----------------------------------------------------------------------------------------------------|
| 輸入學號跟密碼<br>Enter your student ID<br>and password<br>登入Sign in | 登入 Login<br>帳號<br>帳號 Account<br>密碼 Password<br>登入 Submt 済除 Clear<br>忘記密碼 Get Password<br>: 新生首次登入預設密碼: 個人身分證編號後 6 碼 |

#### Let's get started!

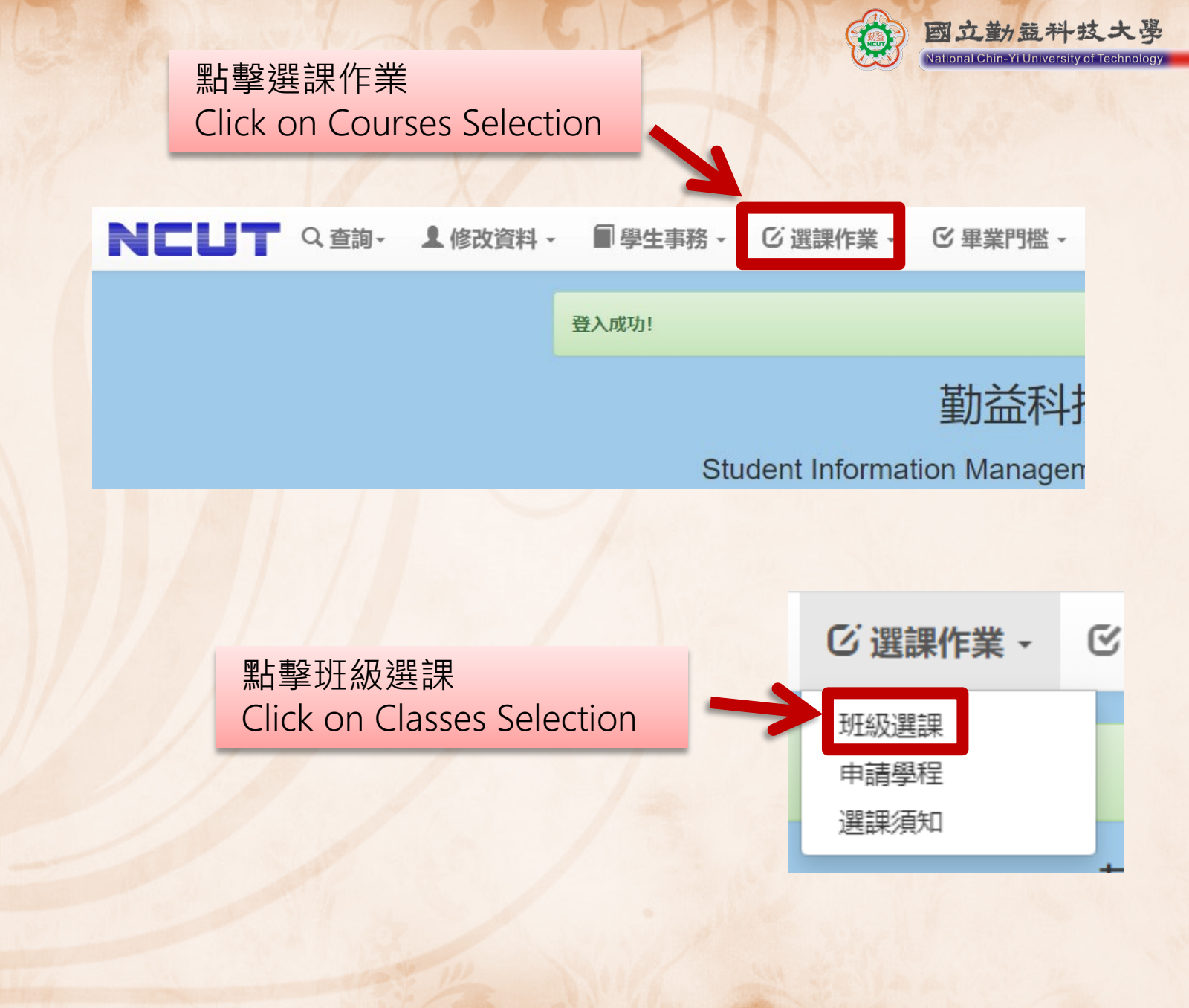

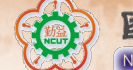

6

■學生事務 - ビ選課作業 - ビ畢業門檻 -

#### 班級課程整批加退選作業

以下科目為您下學期可預選登記之課程:

| 代碼   | 加/退 已             | 選 | 名稱                  | 尋<br>Se  | 找華<br>arch | 語調<br>For              | ₹程<br>Chi   | nese   | e cours | ses here                                       | 備註 |
|------|-------------------|---|---------------------|----------|------------|------------------------|-------------|--------|---------|------------------------------------------------|----|
| 3111 | <b>◆</b> 登記<br>選課 |   | 服務業行銷與管<br>理(四技日間部) | 3.0<br>3 | 36<br>12   | 35<br>5                | 邱<br>文<br>志 | 選修     | 四企三選    | 二 02-04 (M206A多媒體階梯研<br>討室)                    |    |
| 3112 | +登記<br>選課         |   | 行銷企劃(四技日<br>間部)     | 3.0<br>3 | 36<br>12   | 36<br>1                | 林裕淩         | 選<br>修 | 四企三選    | 二 02-04 (M219策略管理研討室)                          |    |
| 3113 | <b>◆</b> 登記<br>選課 |   | 人際關係與溝通<br>(四技日間部)  | 3.0<br>3 | 36<br>12   | 20<br>3                | 高<br>寒<br>梅 | 選修     | 四企三選    | 二 02-04 (M207企業管理通識教<br>育研討室)                  |    |
| 3114 | <b>◆</b> 登記<br>選課 |   | 企業研究方法(四<br>技日間部)   | 3.0<br>3 | 36<br>12   | 36<br>10               | 郭<br>欣<br>慈 | 選<br>修 | 四企三選    | 五 02-04 (M102專業科目教室<br>(二))                    |    |
| 3115 | ●登記<br>選課         |   | 行銷研究(四技日<br>間部)     | 3.0<br>3 | 36<br>12   | 23<br>2                | 徐<br>永<br>堂 | 選<br>修 | 四企三選    | 五 02-04 (M421專業科目教室<br>(三))                    |    |
| 3116 | +登記<br>選課         |   | 國際行銷(四技日<br>間部)     | 3.0<br>3 | 36<br>12   | <b>1</b> 8<br><b>1</b> | 歐<br>陽<br>光 | 選<br>修 | 四企三選    | 五 02-04 (M423專業科目教室<br>(五))                    |    |
| 3144 | 一,但,甜             |   | 生產與作業管理             | 3.0      | 60         | 51                     | 劉           | 必      | 四企三田    | 三 03-04 (M423專業科目教室<br>(石))/三 07-07 (M423專業科目教 |    |

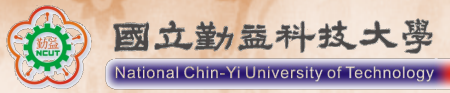

| W195        | ◆登記<br>選課         | 英檢輔導A(四技<br>日間部) | 0.0<br>2         | 60<br>28 | 29<br>54        | 楊<br>琇<br>茹        | 必<br>修 |                  | 四 10-11 (國秀樓509教室) | 上課時間:<br>18:10-20:00 |
|-------------|-------------------|------------------|------------------|----------|-----------------|--------------------|--------|------------------|--------------------|----------------------|
| W275        | <b>◆</b> 登記<br>選課 | 皮拉提斯一(四技<br>日間部) | <b>1</b> .0<br>2 | 50<br>0  | 36<br>2         | 溫<br>麗<br>香        | 選<br>修 | 體育大三<br>大四選      | 二 01-02 (韻律教室)     |                      |
| W276        | ◆登記<br>選課         | 籃球一(四技日間<br>部)   | <b>1</b> .0<br>2 | 50<br>0  | <b>1</b> 8<br>5 | 郭<br>府<br>華        | 選<br>修 | 體育大<br>三、大四<br>選 | 二 01-02 (籃球場)      |                      |
| W277        | <b>◆</b> 登記<br>選課 | 桌球一(四技日間<br>部)   | <b>1</b> .0<br>2 | 50<br>0  | <b>31</b><br>8  | <b>黃</b><br>孟<br>立 | 選<br>修 | 體育大<br>三、大四<br>選 | 二 01-02 (桌球教室)     |                      |
| W278        | <b>●</b> 登記<br>選課 | 撞球一(四技日間<br>部)   | <b>1</b> .0<br>2 | 50<br>0  | 50<br>21        | 施國森                | 選<br>修 | 體育大<br>三、大四<br>選 | 二 01-02 (撞球)       |                      |
| 若<br>並<br>G | 沒有在第一<br>在其他頁尋    | «                | 1 2              | 3 4      | 5               | >>                 |        |                  |                    |                      |
| yc          | ou see Chin       |                  |                  |          | /               |                    |        |                  |                    |                      |

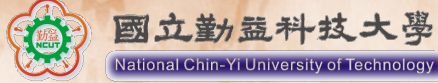

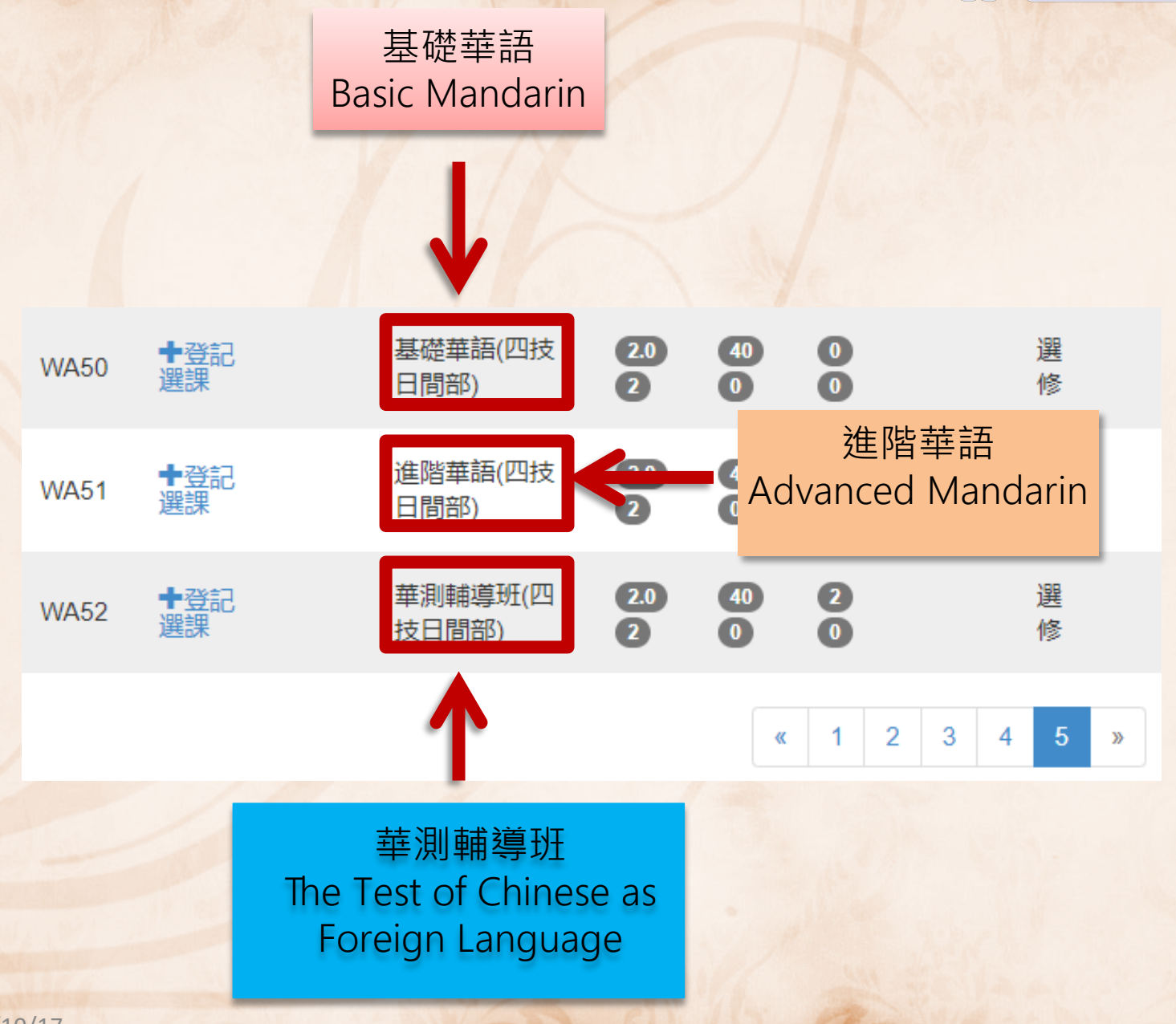

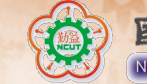

### 點擊登記選課 Click on "登記選課" to sign up for the course

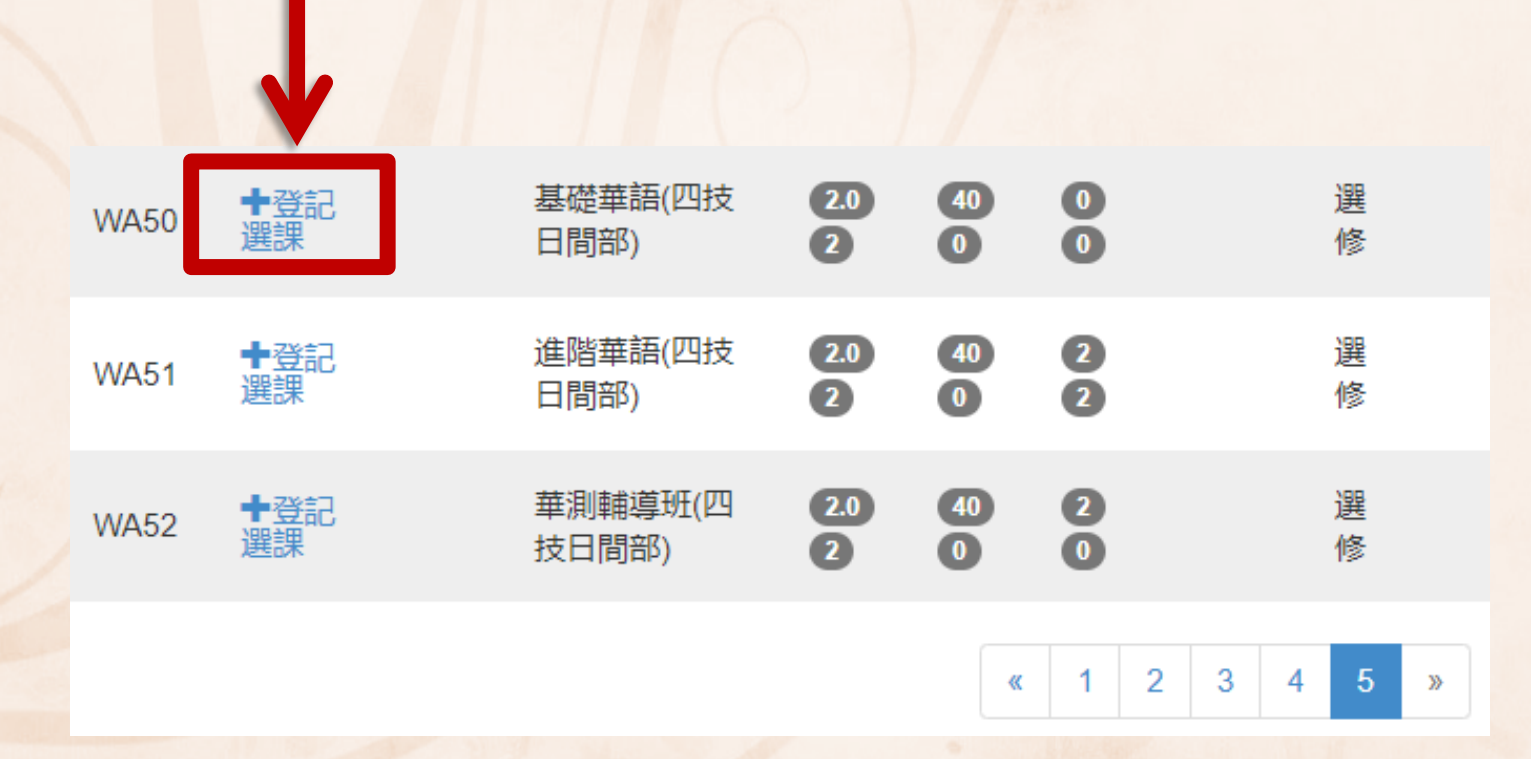

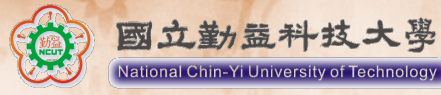

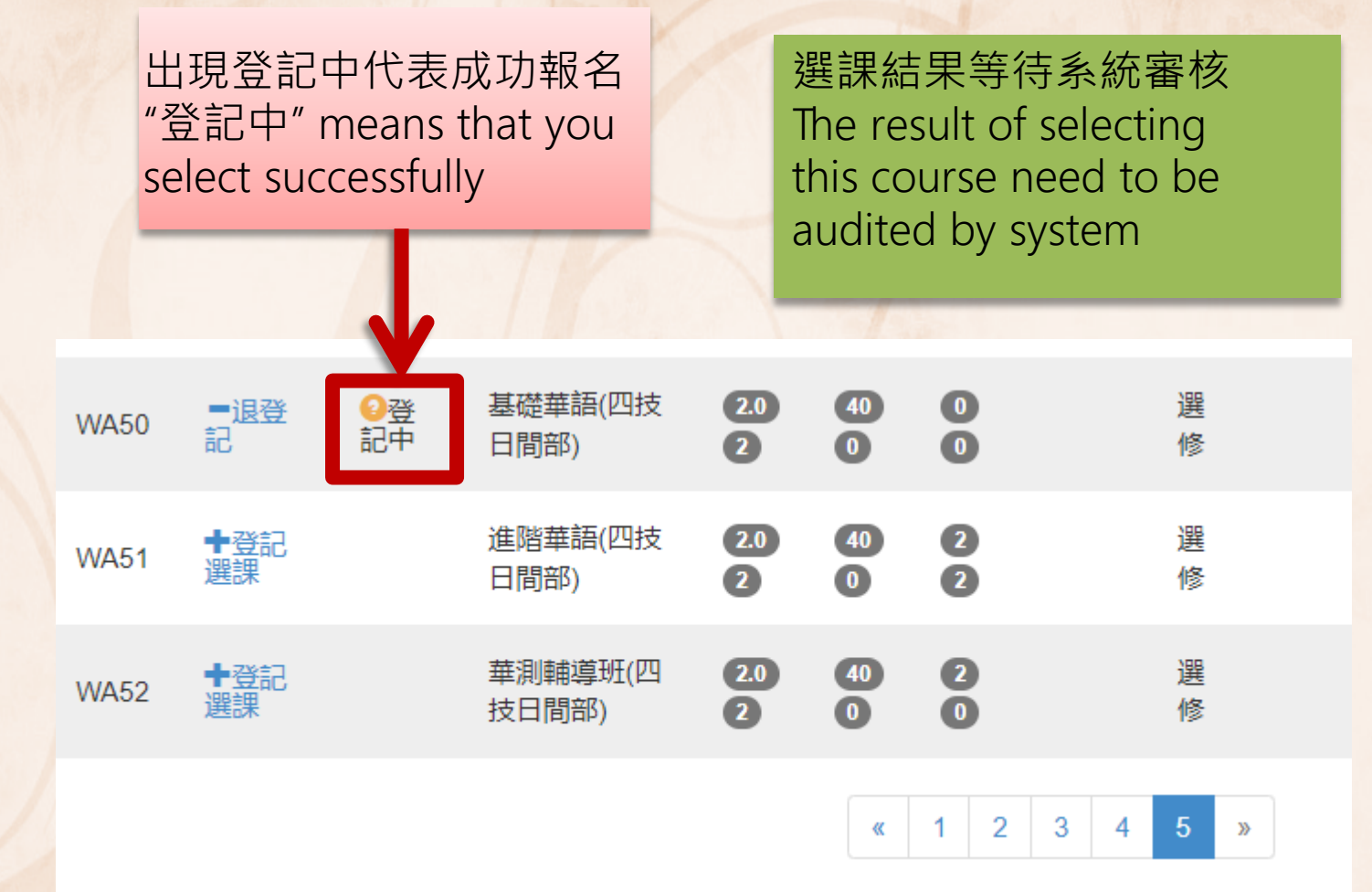

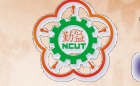

如果想取消,點擊退登記 If you would like to drop the course, click on"退登記"

| WA50 | ■退登<br>記          | 2登<br>記中 | 基礎華語(四技<br>日間部)  | 2.0<br>2 | <b>4</b> 0<br><b>0</b> | 0   |     | 選<br>修 |   |
|------|-------------------|----------|------------------|----------|------------------------|-----|-----|--------|---|
| WA51 | <b>●</b> 登記<br>選課 |          | 進階華語(四技<br>日間部)  | 2.0<br>2 | <b>4</b> 0<br><b>0</b> | 2   |     | 選<br>修 |   |
| WA52 | <b>◆</b> 登記<br>選課 |          | 華測輔導班(四<br>技日間部) | 2.0<br>2 | <b>4</b> 0<br><b>0</b> | 2   |     | 選<br>修 |   |
|      |                   |          |                  |          | «                      | 1 2 | 3 4 | 5      | » |

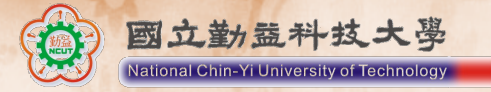

## Feel free to contact us for any further information!

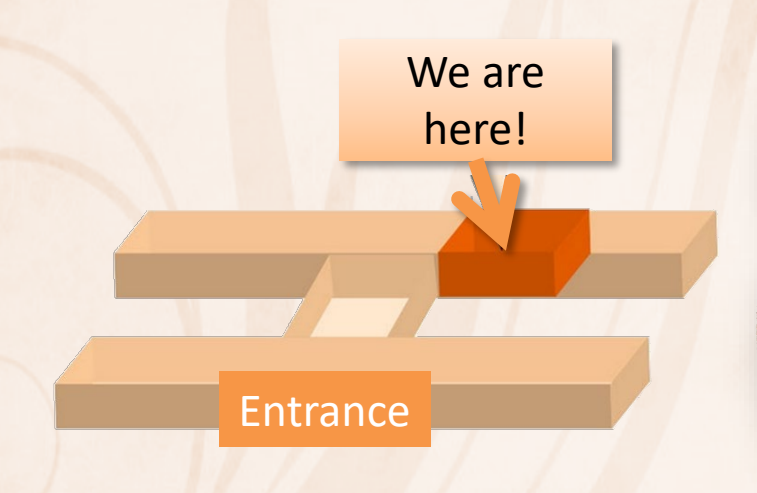

語言中心 Language Center is on the 1<sup>st</sup> floor of Guo-Shiou Building (K119) Division of Chinese Teaching,

Language Center

04-23924505 #5177 Ms. Liao Huei Chi (Olive)